#### Passwort-Manager für den ines-Webclient

Von KNA oder ihrem IT-Dienstleister, Competo media service, wurde Ihnen ein Benutzername und ein Startkennwort übermittelt. Bevor Sie sich damit am Webclient des KNA-Redaktionssystems "ines" anmelden können, müssen Sie sich auf einer Webseite registrieren und das Startkennwort ändern.

Bitte führen Sie Aktion mit den Browsern Chrome, Safari oder Internet Explorer durch, nicht mit dem Mozilla Firefox.

#### 1. Anmelden

competo

Mit dem von KNA oder competo definierten Benutzernamen und Kennwort auf der Internetseite anmelden. ->>>

https://selfservice.competomedia-service.de

| Benutzername: |                               | _ |
|---------------|-------------------------------|---|
| Kennwort:     |                               | _ |
|               | 9ggk3q                        | - |
|               | Groß- und Kleinschreibung bea |   |
|               | Anmeldung                     |   |

Benutzernamen und Startkennwort sowie den Buchstaben-/ Zahlencode eingeben.

#### 2. Neues Passwort erstellen

| Kennwort ändern Registrierung                                         |                              |
|-----------------------------------------------------------------------|------------------------------|
|                                                                       | Erstellen Sie ein ein neues  |
| Kennwort ändern                                                       | sicharos Passwort (gamäß d   |
| ndern Sie Ihr aktuelles Domänenkennwort.                              | sicheres Passwort (gernals u |
| Domänenkennwort-Richtlinienanforderungen                              | Richtlinienanforderungen )   |
| <ul> <li>Das Mindestalter des Kennworts beträgt 0</li> </ul>          | und wiederholen Sie die      |
| Das maximale Kennwortalter beträgt 90                                 | Fingabe erneut               |
| Die minimale Kennwortlänge beträgt 7                                  | Engase effect.               |
| Die Anzahl der gespeicherten Kennwörter lautet 24                     |                              |
| <ul> <li>Die Kennwortkomplexitätseigenschaft ist Aktiviert</li> </ul> | Vorgang abschliessen mit     |
|                                                                       | "OK".                        |
| Altes Kennwort                                                        |                              |
|                                                                       |                              |
| Neues Kennwort                                                        |                              |
| Neues Kennwort bestätigen                                             |                              |
|                                                                       |                              |
| OK Abbrechen                                                          |                              |
| OK ADDICERT                                                           |                              |
|                                                                       |                              |
| JeEngine) Willkommen, obinz01<br>Abmelden , Personalisiere            |                              |
| ennwort ändern Registrierung                                          | Bei erfolgreicher Änderung   |
|                                                                       |                              |
|                                                                       | ernalten Sie eine Bestatigun |
|                                                                       |                              |

# 3. Zur Sicherheit

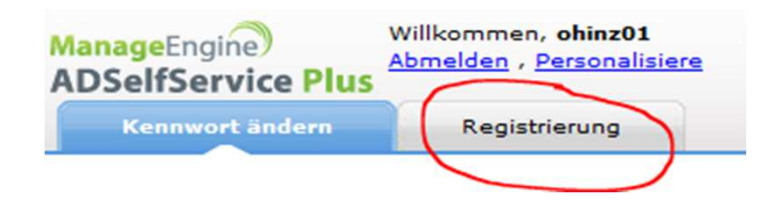

Wechseln Sie auf den Reiter Registrierung.

Sie können nun zwischen zwei Möglichkeiten wählen, wie Sie sich bei zukünftigen Passwortwechseln oder bei Passwortverlust autorisieren möchten.

Wer sich über Sicherheitsabfragen autorisieren möchte, muss solche bei der Registrierung definieren. (siehe Schritt 4.).

Alternativ kann man sich aber auch mittels eines Überprüfungscodes autorisieren, der im Bedarfsfall per E-Mail zugestellt wird. Für die Zustellung des Codes kann eine zusätzliche E-Mail-Adresse hinterlegt werden (siehe Schritt 5.).

# 4. Sicherheitsabfragen festlegen

#### Längenangabe

Die minimale Länge der Antwort(en) sollte 5 Zeichen betragen, und maximal erlaubt sind 255 Zeichen

| Registr       | ieren Sie ihre Sicherheitsfragen und -antworten | Unter "Registrierung", den     |
|---------------|-------------------------------------------------|--------------------------------|
| Frage:        | Wer war Ihr Held in der Kindheit?               | Reiter Sicherneitsabfragen     |
|               | He-Man                                          | wählen und zwei                |
|               |                                                 | Sicherheitsabfragen            |
| Frage:        | Was ist Ihre Lieblingsfarbe?                    | definieren (bitte gut merken). |
|               | blau                                            |                                |
|               |                                                 | Und mit "Aktualisieren"        |
|               | Antwort(en) ausblenden                          | bestätigen.                    |
|               | Aktualisie                                      | ren                            |
| Manag<br>ADSe | PeEngine) Willkommen, ohin201<br>IfService Plus |                                |
| Ke            | ennwort ändern Registrierung                    | Bei erfolgreicher Änderung     |
|               |                                                 |                                |
|               | Registrierung erfolgreich aktualisiert.         | ernalten sie eine Bestatigung. |
|               | L                                               |                                |

# 5. Referenz E-Mail-Adressen hinterlegen

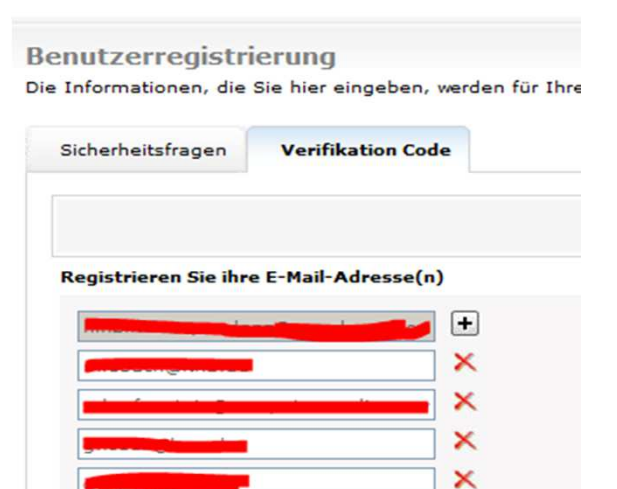

Unter "Registrierung" den Reiter "Verification Code" wählen und alternative E-Mail-Adressen hinterlegen (mit dem Plus-Symbol hinzufügen)

"Aktualisieren" bestätigen und "Abmelden" nicht vergessen.

https://ines.kna.de

Mit dem geänderten Kennwort können Sie sich nun am ines-Webclient anmelden.

### 6. Passwort vergessen

Haben Sie Ihr Passwort vergessen, können Sie sich durch einen Klick auf "Passwort vergessen" ein neues erstellen.

| ManageEngine<br>ADSelfService PI | us                                                                                         |                                                                                  |
|----------------------------------|--------------------------------------------------------------------------------------------|----------------------------------------------------------------------------------|
|                                  | Ihr Kennwort zurücksetzen<br>Bitte stellen Sie Ihren Benutzernamen und Domainnamen bereit. | Geben Sie ihren von Competo<br>media service erhaltenen<br>Benutzernamen ein und |
|                                  | Domainbenutzername (Beispiel: Jsmith)                                                      | bestätigen Sie die                                                               |
|                                  | Geben Sie die Buchstaben ein, die Sie im untenstehenden Bild sehen.                        | Scherheitsabfrage.                                                               |
|                                  | 997774j<br>Buchstaben sind registerunabhängig<br>Weiter Abbrechen                          | Vorgang abschliessen mit<br>"Weiter".                                            |

# 7. Idenitifizierungsmethode auswählen

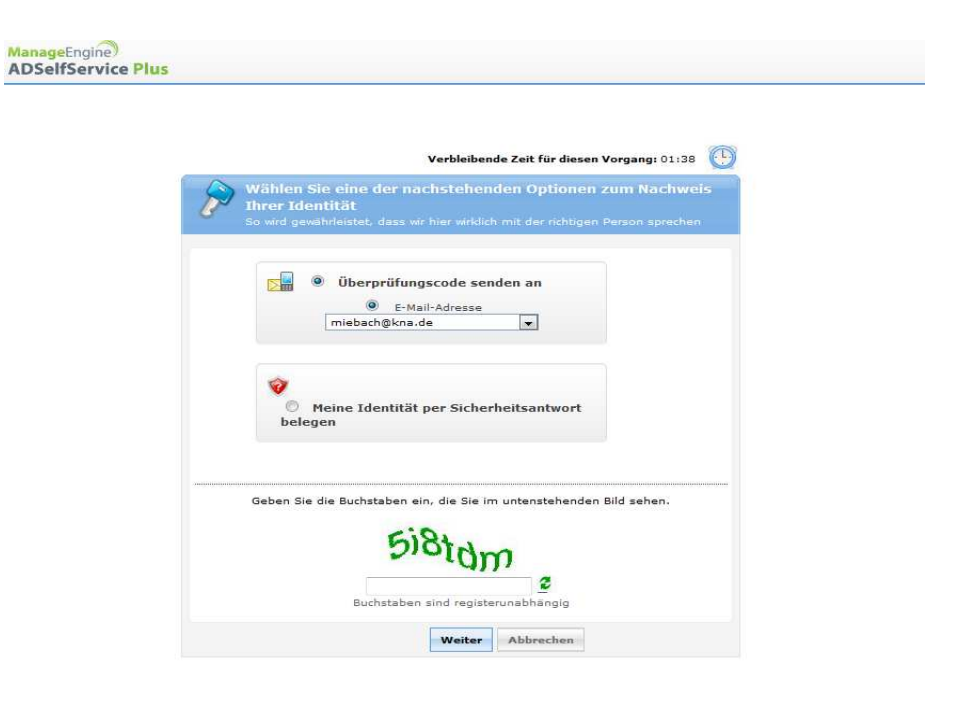

Wählen Sie die gewünschte Methode und ggf. Ziel-E-Mailadresse aus und bestätigen Sie die Scherheitsabfrage.

Vorgang abschliessen mit "Weiter".

### 8. Verification-Code erhalten

Bestätigung zum Zurücksetzen des Kennworts

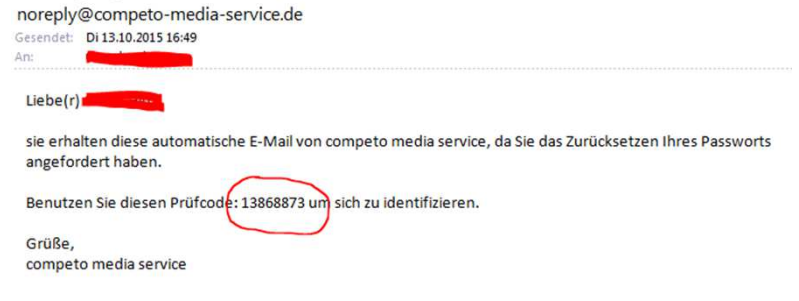

Daraufhin wird Ihnen ein Verification-Code per E-Mail zugesandt.

Kopieren Sie den Code in die Zwischenablage.

# 9. Verification-Code eingeben

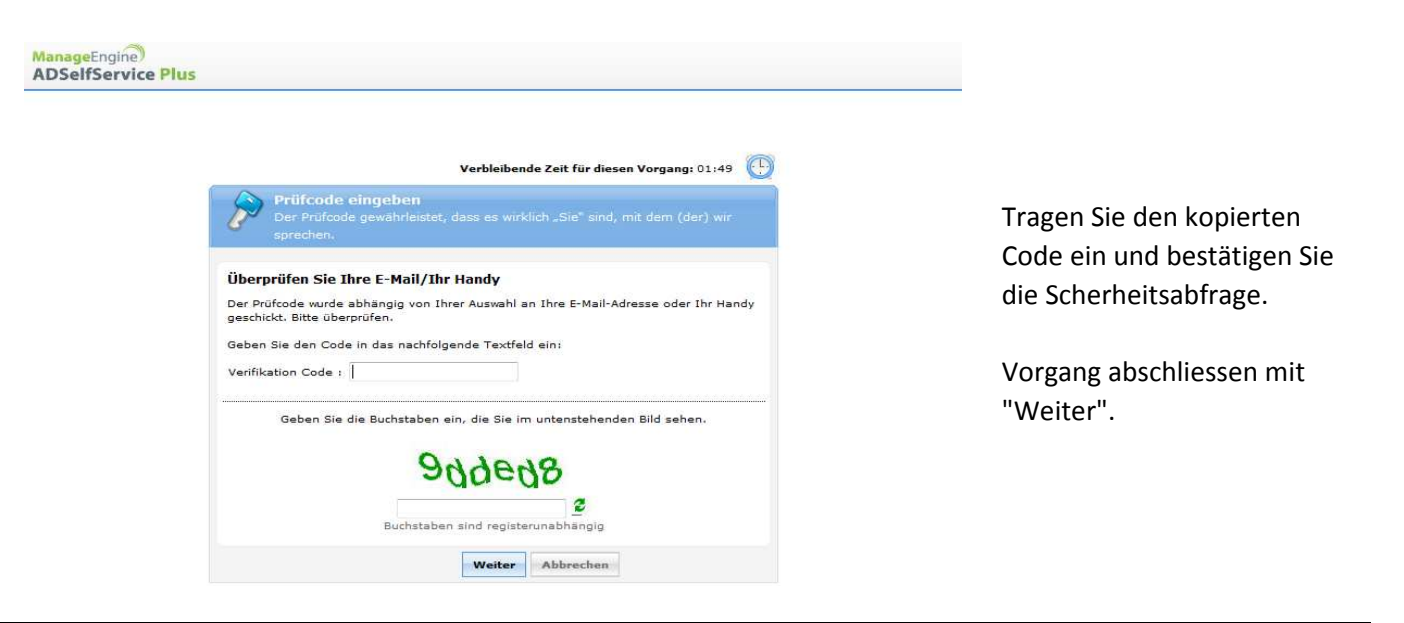

#### 10. Neues Kennwort erstellen

| ADSelfService PI | us                                                                                                    |                                                                                                    |
|------------------|----------------------------------------------------------------------------------------------------|----------------------------------------------------------------------------------------------------|
|                  | Verbleibende Zeit für diesen Vorgang: 01:11 00<br>Kennwort zurücksetzen<br>Bitte geben Sie in den untenstehenden Kästen ein neues Kennwort ein:                                                                                                    | Erstellen Sie ein ein neues<br>sicheres Passwort (gemäß der                                                 |
|                  | Domänenkennwort-Richtlinienanforderungen<br>Das Mindestalter des Kennworts beträgt 0<br>Das maximale Kennwortlänge beträgt 90<br>Die minimale Kennwortlänge beträgt 7<br>Die Anzahl der gespeicherten Kennwörter lautet 24<br>Die Kennwortkomplexitätseigenschaft ist Aktiviert | Sicherheitsvorgaben),<br>wiederholen Sie die Eingabe<br>erneut und bestätigen Sie die<br>Scherheitsabfrage. |
|                  | Kennwort zurücksetzen         Neues Kennwort :         Neues Kennwort bestatigen :         Geben Sie die Buchstaben ein, die Sie im untenstehenden Bild sehen.         JJPOK         Buchstaben sind registerunabhängig                                                         | Vorgang abschliessen mit<br>"Kennwort zurücksetzen".                                                        |

# 11. Sicherheitsabfragen beantworten

| Beantworten Sie folgende Frage(n) aus ihrem Anmeldeprofil, um ihr Kennwort zurückzusetzen |
|-------------------------------------------------------------------------------------------|
| Beantworten Sie unten aufgeführte Frage(n)                                                |
| Frage: Wer war Ihr Held in der Kindheit?                                                  |
| Frage: Was ist Ihre Lieblingsfarbe?                                                       |
| Antworten:                                                                                |
| Geben Sie die Buchstaben ein, die Sie im untenstehenden Bild sehen.                       |
| 3hs30m                                                                                    |
|                                                                                           |

Haben Sie zur Identifizierung die Sicherheitsabfragen gewählt, so beantworten Sie die beiden von Ihnen im Vorwege festgelegten Fragen (exakte Schreibweise erforderlich) und bestätigen Sie die Scherheitsabfrage.

Vorgang abschliessen mit "Weiter".

Nun gelagen Sie zu "10. Neues Kennwort erstellen" und können die Registrierung abschliessen!